### Gerar Ordem de Corte

O objetivo desta funcionalidade é gerar ordem de corte por imóvel, podendo ser acessada no caminho GSAN > Atendimento ao Público > Ordem de Serviço > Gerar Ordem de Corte.

Verifica existência da matrícula do imóvel

• Caso a matrícula do imóvel informada não exista no sistema, será exibida a mensagem "Matrícula inexistente".

Verificar situação da ligação de água do imóvel

 Caso a situação da ligação de água do imóvel seja diferente de "LIGADO" ou "LIGADO EM ANÁLISE", será exibida a mensagem "Situação da ligação de água do imóvel inválida para corte".

A funcionalidade verifica se o imóvel possui débitos e, posteriormente, se possui algum aviso de corte válido. Em seguida, verifica se alguma conta, que continua em débito, já constou em algum aviso de corte anterior, independentemente da validade do aviso. Caso não tenha constado, será exibida a mensagem: "Não existe aviso de corte para as contas em débito".

Verifica existência da matrícula do imóvel

 Caso a matrícula do imóvel informada não exista no sistema, exibe a mensagem "Matrícula inexistente".

Verifica situação da ligação de água do imóvel

 Caso a situação da ligação de água do imóvel seja diferente de "LIGADO" ou "LIGADO EM ANÁLISE", exibe a mensagem "Situação da ligação de água do imóvel inválida para corte".

Para que a ordem de corte tenha código de barras, é necessário que exista um documento de cobrança associado a mesma, gerando a Ordem de Serviço de Corte e um documento de cobrança associado a Ordem de Serviço de Corte.

Caso já exista Ordem de Serviço e não exista documento de cobrança associado, o sistema gera o documento de cobrança com os débitos atuais do imóvel.

A solicitação da emissão será feita através da funcionalidade "Gerar Ordem de Corte", clicando no botão **Emitir**.

O documento ordem de Corte contém um quadro com informações para pagamento bancário. O conteúdo do código de barras com exibição gráfica (formato WNwn), podendo ser no formato Convencional, ou no formato de Ficha de Compensação, de acordo com a parametrização do valor total do documento.

Informe a matrícula do imóvel, obrigatoriamente, e clique no botão Gerar Ordem de Serviço. O botão Emitir será disponibilizado quando acontecer a geração do documento "Comunicado de

×

Corte/Ordem de Corte" e for exibida a tela de sucesso.

|                                               |                  | Gsan -> Atendimento ao Public | co -> Ordem de Servico -> Ge | rar Ordem de |  |
|-----------------------------------------------|------------------|-------------------------------|------------------------------|--------------|--|
| Gerar Ordem de                                | Corte            |                               |                              |              |  |
| Para gerar uma ordem                          | de corte informe | os dados abaixo:              |                              |              |  |
|                                               |                  | Dados Gerais                  |                              |              |  |
| Matrícula:*                                   | 77247299         | <b>A</b> 339.102.265.0121.000 | Ø                            |              |  |
| Situação de Água:                             | LIGADO           | Situação de Esgoto            | : LIGADO                     |              |  |
|                                               |                  | Endereço                      |                              |              |  |
| RU                                            | a fogo - Num.    | - 00141 - SANTO ANTONIO REO   | CIFE PE 50010-340            |              |  |
| * Campos obrigatórios                         |                  |                               |                              |              |  |
| Limpar Cancelar Gerar Ordem de Serviço Emitir |                  |                               |                              |              |  |
|                                               |                  |                               |                              |              |  |
|                                               |                  |                               |                              |              |  |
|                                               |                  |                               |                              |              |  |
|                                               |                  |                               |                              |              |  |
|                                               |                  |                               |                              |              |  |
|                                               |                  |                               |                              |              |  |

Caso já exista Ordem de Serviço de Corte associado, o botão Gerar Ordem de Serviço fica indisponível e o botão Emitir habilitado para gerar o documento de corte:

|                      |                       | Gsan -> Atendimento ao Publico -      | > Ordem de Servico -> Ge | rar Ordem de Corte        |
|----------------------|-----------------------|---------------------------------------|--------------------------|---------------------------|
| Gerar Ordem de       | Corte                 |                                       |                          |                           |
| Para gerar uma ordem | de corte informe os d | ados abaixo:                          |                          |                           |
|                      |                       | Dados Gerais                          |                          |                           |
| Matrícula:*          | 77247299              | 339.102.265.0121.000                  | Ø                        |                           |
| Situação de Água:    | LIGADO                | Situação de Esgoto:                   | LIGADO                   |                           |
| RU                   | A FOGO - NUM 00'      | Endereço<br>141 - SANTO ANTONIO RECIF | E PE 50010-340           |                           |
| Limpar Cancela       | Ir Gerar Ordem o      | de Serviço                            | * Camp                   | os obrigatórios<br>Emitir |

## **Preenchimento dos Campos**

| Campo              | Orientações para Preenchimento                                                                                                    |
|--------------------|----------------------------------------------------------------------------------------------------|
| Matrícula(*)       | Campo obrigatório - Informe a matrícula do imóvel, ou clique no botão 🕵, link<br>Pesquisar Imóvel, para selecionar a matrícula desejada. A identificação do imóvel<br>será exibida no campo ao lado. |
|                    | Para apagar o conteúdo do campo matrícula, clique no botão   ao lado do campo em exibição.                                                                                                    |
| Situação de Água   | Este campo é exibido pelo sistema e não permite alteração.                                                                                                    |
| Situação de Esgoto | Este campo é exibido pelo sistema e não permite alteração.                                                                                                    |
| Endereço           | Este campo é exibido pelo sistema e não permite alteração.                                                                                                    |

#### Tela de Sucesso

Clique no hiperlink "Emitir Ordem de Corte" (tela "Sucesso"), e, em seguida, o botão **Emitir** na tela "Gerar Ordem de Corte" será disponibilizado.

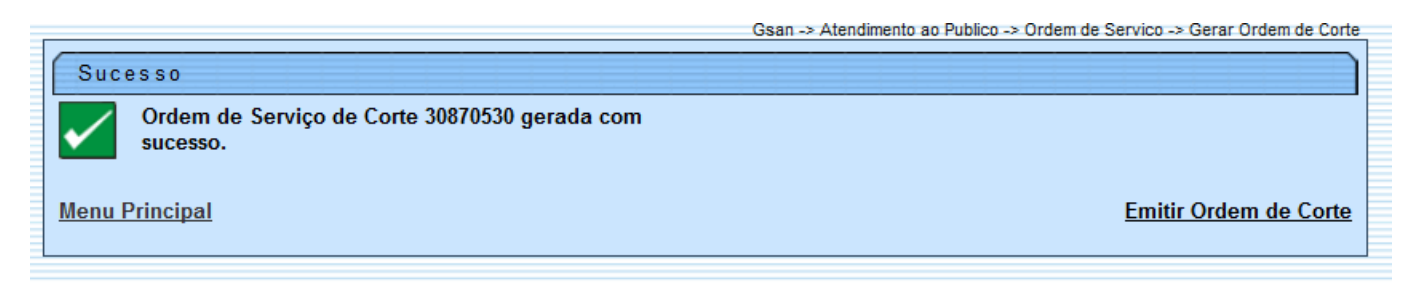

### **MODELO: ORDEM DE CORTE**

Clique no botão **Emitir**, tela "Gerar Ordem de Corte", o documento abaixo "Comunicado de Corte/Ordem de Corte" será exibido em PDF.

5/6

| COMPESA - COMPANHIA PERNAMBUCANA DE SANEAMENTO                                                                                                    |                                 |              |               |         |              |
|----------------------------------------------------------------------------------------------------|---------------------------------|--------------|---------------|---------|--------------|
| CNPJ:09.769.035/0001-64 INSC. EST. NR. 18100100143982                                                                                                    |                                 |              |               |         |              |
|                                                                                                    | COMUNICADO DE CO                | RTE          |               |         |              |
| INSCRIÇÃO                                                                                                    | NOME DO CLIENTE                 |              |               |         | MATRĪCULA    |
| 339.102.265.0121.000                                                                                                    | A NORDESTINA - TECIDOS E CONFEC | COES LTDA    |               |         | 7724729.9    |
| ENDEREÇO DO IMÔVEL                                                                                                    |                                 |              |               |         | N° DA ORDEM  |
| RUA FOGO - NUM 00141 - SANTO ANTON                                                                                                    | VIO RECIFE PE 50010-340         |              |               |         | 33695843     |
| ECO RES COM IND PUB TOTAL SIT. LIG.                                                                                                    | DE ÂGUA SIT. LIG. DE ESGOTO     | DATA EMISSÃO | N° HIDRSHETRO | GRUPO   | N SEQUENCIAL |
| 0 1 0 0 1 LIGADO                                                                                                    | LIGADO                          | 21/01/2014   | Y07N226937    | Gl      | 62604791     |
| EM / / ÀS : HS,O FORNECIMENTO DE SUA ÂGUA FOI SUSPENSO, AGUARDAMOS O SEU COMPARECIMENTO EM<br>UMA DE NOSSAS LOJAS DE ATENDIMENTO PARA REGULARIZAÇÃO DE SEU DÉBITO. CASO NÃO OCORRA A REGULARIZAÇÃO DO<br>DÉBITO, SEU NOME PODERÂ SER INCLUÍDO NO SPC E SERASA E POSTERIOR COBRANÇA JUDICIAL. |                                 |              |               |         |              |
|                                                                                                    |                                 |              |               |         |              |
| EMPRESA                                                                                                    | NOME/MATRÍCULA EXECU            | TOR          | NOME/2        | ASSINAT | URA CLIENTE  |

| VENCI MENTO | VALOR                                                              | FATURA                                                                                                    | VENCIMENTO                                      | VALOR                                                       |
|-------------|--------------------------------------------------------------------|----------------------------------------------------------------------------------------------------|-------------------------------------------------|-------------------------------------------------------------|
| 10/07/2013  | 462,67                                                             |                                                                                                    |                                                 |                                                             |
| 10/08/2013  | 170,70                                                             |                                                                                                    |                                                 |                                                             |
| 10/09/2013  | 229,31                                                             |                                                                                                    |                                                 |                                                             |
| 10/10/2013  | 117,90                                                             |                                                                                                    |                                                 |                                                             |
|             |                                                                    |                                                                                                    |                                                 |                                                             |
|             |                                                                    |                                                                                                    |                                                 |                                                             |
|             |                                                                    |                                                                                                    |                                                 |                                                             |
|             | VENCIMENTO<br>10/07/2013<br>10/08/2013<br>10/09/2013<br>10/10/2013 | VENCIMENTO  VALOR    10/07/2013  462,67    10/08/2013  170,70    10/09/2013  229,31    10/10/2013  117,90 | VENCIMENTO  VALOR  FATURA    10/07/2013  462,67 | VENCIMENTO  VALOR  FATURA  VENCIMENTO    10/07/2013  462,67 |

Valor Total (R\$) 980,58

Prezado Cliente, informamos que encontram-se em aberto em nossos registros as faturas acima relacionadas. Caso vossa senhoria não esteja de posse destas faturas o pagamento poderá ser efetuado com este documento arrecadável em toda a rede credenciada. Comunicamos ainda que, caso não tenha sido regularizado o débito até a presente data, estamos suspendendo o fornecimento de água deste imóvel.

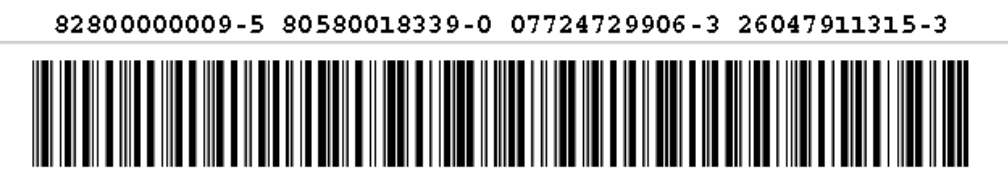

VIA CLIENTE

| COMPESA - COMPANHIA PERNAMBUCANA DE SANEAMENTO        |                  |              |                            |                                    |                            |
|-------------------------------------------------------|------------------|--------------|----------------------------|------------------------------------|----------------------------|
| CMPD:09:/89.055/0001-84 INSC: ESI: MR: 18100100145982 |                  |              |                            |                                    |                            |
|                                                       |                  |              | ORDEM DE CO                | OKTE                               |                            |
| COM CENTRO                                            | )                |              |                            | PERFIL CLI                         | ente NORMAL                |
| INSCRIÇÃO                                             |                  | ы            | OME DO CLIENTE             |                                    | MATRĪ CULA                 |
| 339.102.26                                            | 5.0121.000       | A            | NORDESTINA - TECIDOS E CON | FECCOES LTDA                       | 7724729.9                  |
| ENDEREÇO DO                                           | INOVEL           |              |                            |                                    | N° DA ORDEM                |
| RUA FOGO -                                            | NUM 00141 - 9    | SANTO ANTONI | IO RECIFE PE 50010-340     |                                    | 33695843                   |
| ECO RES C                                             | OH IND PUB TOTAL | SIT. LIG. D  | E ÂGUA SIT. LIG. DE ESGOT  | 0 data emissão nº hidrometro grupo | N SEQUENCIAL               |
| 0                                                     | 1 0 0 1          | LIGADO       | LIGADO                     | 21/01/2014 Y07N226937 G1           | 62604791                   |
| FATURA                                                | VENCI MENTO      | VALOR        | DADOS DO CORTE             | NÃO CORTADO                        | DADOS DA VISITA            |
| 06/2013                                               | 10/07/2013       | 462,67       | 1 COM FICHA E LACRE        | 1 🔲 INŌVEL DENOLIDO                |                            |
| 07/2013                                               | 10/08/2013       | 170,70       |                            | 2 IMÖVEL DESOCUPADO                |                            |
| 08/2013                                               | 10/09/2013       | 229,31       | 3 AGRAVADO                 | 3 IHOVEL NÃO LOCALIZADO            |                            |
| 09/2013                                               | 10/10/2013       | 117,90       | 4 COM BLOQUEADOR           | 4 🗖 CLIENTE NÃO PERMITIU ACESSO    | , ,                        |
|                                                       |                  |              | LEITURA                    | 5 🔲 IHÖVEL FECHADO                 | , ,                        |
|                                                       |                  |              | 1 1                        | 6 🗖                                | DATA VISITA                |
|                                                       |                  |              | DATA DA EXECUÇÃO           |                                    | 1 1                        |
|                                                       |                  |              |                            |                                    | DATA VISITA                |
|                                                       |                  |              | NOME /MAT .                |                                    |                            |
|                                                       |                  |              |                            |                                    | NOVE /2 CO. DO. CT. LEVIER |
|                                                       |                  |              | NOME/ASS. DO CLIENTE       |                                    | NORE/RSS DO CLIENTE        |
|                                                       |                  |              | +                          |                                    |                            |
| TOTAL                                                 |                  | 980,58       |                            |                                    |                            |
|                                                       |                  |              |                            |                                    | VIA COMPESA                |

# Funcionalidade dos Botões

| Botão                  | Descrição da Funcionalidade                                                                         |  |  |
|------------------------|----------------------------------------------------------------------------------------------------|--|--|
| Limpar                 | Ao clicar neste botão, o sistema limpa o conteúdo dos campos na tela.                               |  |  |
| Cancelar               | Ao clicar neste botão, o sistema cancela a operação e retorna à tela principal.                     |  |  |
| Gerar Ordem de Serviço | Ao clicar neste botão, o sistema comanda a geração da ordem de serviço, exibindo a tela de sucesso. |  |  |
| Emitir                 | Ao clicar neste botão, o sistema exibe em PDF o "Comunicado de Corte/Ordem de Corte".               |  |  |

Clique aqui para retornar ao Menu Principal do GSAN

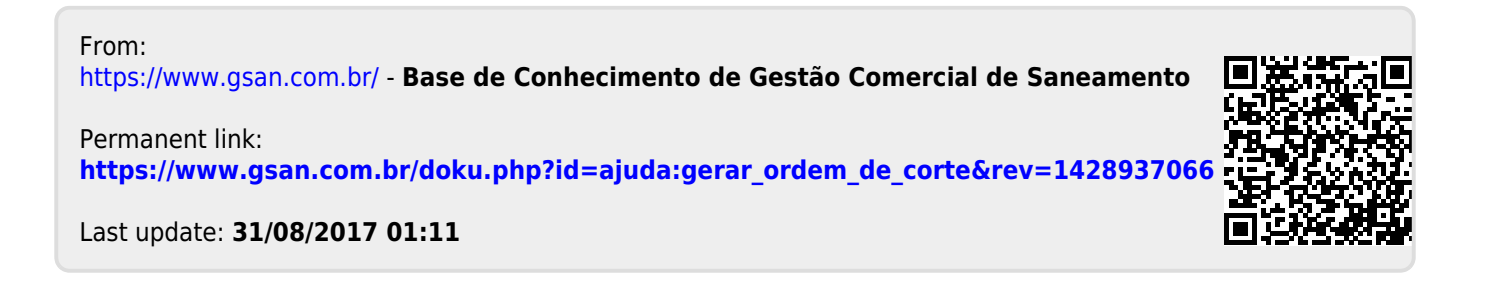